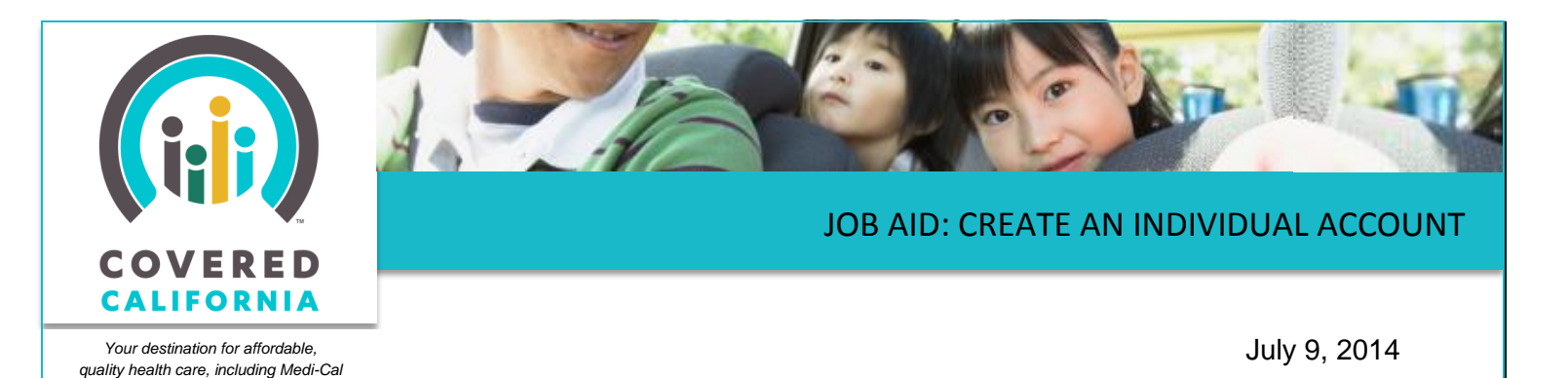

The purpose of this Job Aid is to show the steps a consumer follows to create their Covered California account for the individual marketplace, and is written from the Consumer's perspective.

Before creating an application for health care coverage, the consumer must first create an account. The consumer can also create an account after someone they designate has created an

application for them. In this case the consumer can link their new account to the previously created application. The consumer follows the steps below to create an account.

- 1. Go to the Covered California homepage at <u>www.CoveredCA.com</u>
- Click on Apply Now to navigate to the Set Up an Account page, which offers a choice of several roles for account creation
- Find the role for Individual or Family and click the Continue button in that box.

#### **Account Creation Process**

During account creation, the left-side navigation panel shows five steps to create an account. After completing each section, a check mark replaces the step number. Fields that require information are marked with red asterisks.

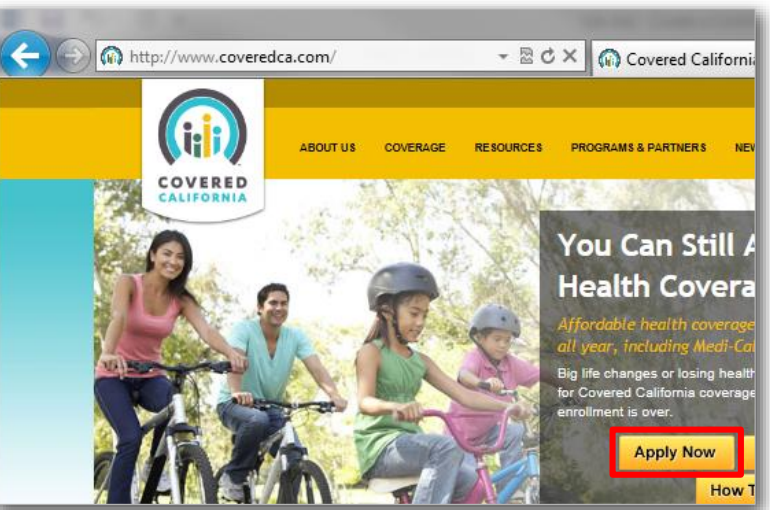

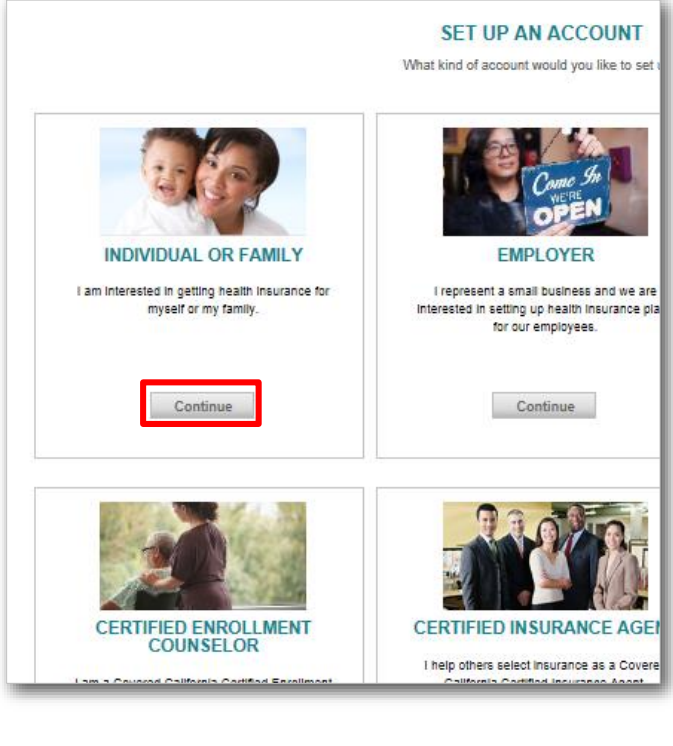

# JOB AID: CREATE AN INDIVIDUAL ACCOUNT

4. The first step is to agree to the Terms and Conditions and Privacy Practices established for the CoveredCA.com website. On the Use of this Website page, the consumer must indicate this agreement before proceeding with account creation. The consumer can read through the text for Terms and Conditions and Privacy Practices, then click the

checkbox to indicate agreement, and then click Continue.

- In the second section, the consumer enters User Information (information about the account holder), including First Name, Last Name, Date of Birth, and Social Security Number.
- Covered California sends notifications to a personal secure mailbox that is part of the account; in the **Preferred method of communication** field, the consumer indicates how they want to be notified that a message is waiting (note

| SET UP AN ACCOUNT     | USER INFORMATION                                                                                              |
|-----------------------|----------------------------------------------------------------------------------------------------|
| ✓ Use of This Website | * Indicates a required field.                                                                                 |
| 2.User Information    | *First Name                                                                                                   |
| 3.Contact Information | *Last Name                                                                                                    |
| 4.Username/Password   | *Date of Birth ? MM/DD/YYYY                                                                                   |
| 5.Account Summary     | Social Security number 😢                                                                                      |
|                       | *Preferred method of<br>communication Select One                                                              |
|                       | <sup>●</sup> Do you have an existing ⑦ ○ Yes ⑧ No<br>case that you would like to<br>link to this new account? |

that Covered California is required by law to send some information by mail).

 If someone has already started an application on the consumer's behalf (e.g., a Covered California Service Center Representative, Certified Enrollment Counselor, or Certified

Insurance Agent), the consumer was given an Access Code to link that application to the account being created. Clicking the **Yes** radio button for this question causes another field to display in which that Access Code is entered.

| *Do you have an existing<br>case that you would like to<br>link to this new account? | ③ Yes ONo |
|--------------------------------------------------------------------------------------|-----------|
| Enter your Access Code                                                               | •         |

# JOB AID: CREATE AN INDIVIDUAL ACCOUNT

- 8. Click **Continue** to proceed to the *Contact Information* page, where the consumer's physical address, email, and phone number are entered.
- 9. Before moving on, we valid the address entered against the United States Postal Service. A popup dialog appears showing any close exact matches with the address. The user may select an address Con The The presented from the 12
  5a
  CA
  Sa
  95 USPS comparison or choose to keep the previous entry. Click Po 12 Sa CA Sa 95 Ok when finished.

| ate                                                            | SET UP AN ACCOUNT                                       |                                    | ATION           |     |
|----------------------------------------------------------------|---------------------------------------------------------|------------------------------------|-----------------|-----|
| t                                                              | ✓ Use of This Website                                   | * Indicates a required field.      |                 |     |
|                                                                | ✓ User Information                                      | Street Address 1:                  |                 |     |
| or                                                             | 3.Contact Information                                   | Street Address 2 :                 |                 |     |
|                                                                | 4.Username/Password                                     | City                               |                 |     |
|                                                                | 5.Account Summary                                       |                                    |                 | - 8 |
| firm Your Maili                                                | ng Address                                              | State                              | CA 🔻            |     |
| iddress you've en<br>iddress you ent<br>3 main st,<br>ic,      | ntered is different from those on file. Please<br>tered | confirm which is correct. Zip Code |                 |     |
| A,<br>icramento,<br>1816                                       |                                                         | * Email                            | john.doe@me.com |     |
| ssible Address<br>3 Main St,<br>Icramento,<br>A,<br>Icramento, | 1                                                       | Phone Number                       | X000(-)00(-)000 |     |
| 816                                                            |                                                         |                                    | Continue        |     |
|                                                                |                                                         | Ok                                 |                 |     |

- 10. The consumer must create their own **Username** and **Password** in the next screen. Note that <u>any person advising or supporting the consumer is not allowed to know the consumer's</u> <u>password, PIN or the answers to the consumer's security questions</u> that will be provided later in the process.
  - Username must contain eight or more characters including at least one letter and one number.
  - b. Password rules:
    - Cannot be the same as or similar to the username
    - 8-16 characters
    - At least one upper-case alpha character
    - At least one lower-case alpha character
    - At least one number
    - At least one special character

| SET UP AN ACCOUNT     | USERNAME & PASSWORD                                                    |                                                                                                    |
|-----------------------|------------------------------------------------------------------------|----------------------------------------------------------------------------------------------------|
| ✓ Use of This Website | * Indicates a required field.                                          |                                                                                                    |
| ✓ User Information    | Your Username must have 8 or n                                         | ore characters.                                                                                     |
| ✓ Contact Information | *Username : 😗 JohnDoe                                                  | 123                                                                                                 |
| 4.Username/Password   | Your password must be at least<br>least one number and one letter.     | 8 characters long and use only letters and numbers. It must use at<br>Passwords are case sensitive. |
| 5.Account Summary     | *Password : <sup>3</sup>                                               |                                                                                                    |
|                       | *Re-enter<br>Password 📀                                                |                                                                                                    |
|                       | Please create a four-digit Electro<br>number to sign your application. | nic Signature Personal Identification Number (PIN). You will need thi                               |
|                       | *Electronic<br>Signature PIN 😨                                         |                                                                                                    |
|                       | *Re-enter PIN 🔮 🚥                                                      |                                                                                                    |
|                       | Back                                                                   | Continue                                                                                            |

- Password must start with a letter
- Cannot contain a common dictionary word or name
- c. Type the chosen username into the Username field
- d. Create a password that fits the above password criteria and type it in the Password field

### JOB AID: CREATE AN INDIVIDUAL ACCOUNT

#### e. Reenter Password to confirm

- 11. The consumer must also create a 4-digit **Electronic Signature Personal Identification Number**. This **PIN** is used to sign documents electronically.
  - a. Type the 4-digit PIN into the Electronic Signature PIN field
  - b. Reenter in the Reenter PIN field to confirm
  - c. Click Continue
- 12. View the **Account Summary** page. When finished entering information for the account and check marks appear next

to the first four steps in the left navigation panel, give the information one last review. The screen shows three sections – User Information, Contact Information, and Username & Password.

- a. Click the **Edit** button next to any section to update its information
- b. Otherwise, click **Continue** to save the information and create the account
- c. A popup displays indicating that the account was successfully created. Click the Log In button to go to the Log In page and get started.

| UP AN ACCOUNT       | ACCOUNT SUMMARY                                                               |  |  |  |
|---------------------|-------------------------------------------------------------------------------|--|--|--|
| se of This Website  | ✓ User Information                                                            |  |  |  |
| iser information    | Name : John Does Edit                                                         |  |  |  |
|                     | Birindańs : 01/01/1970                                                        |  |  |  |
| contact information | Social Security number : +++++++6789                                          |  |  |  |
| sername/Password    | Preferred Method of Communication : Email                                     |  |  |  |
| oount Summary       |                                                                               |  |  |  |
|                     | Contact Information                                                           |  |  |  |
|                     | Bireel Address 1 : 123 Main St Edit                                           |  |  |  |
|                     | Street Address 2 :                                                            |  |  |  |
|                     | City : Sacramento                                                             |  |  |  |
|                     | State : CA                                                                    |  |  |  |
|                     | Zip Code : 95816                                                              |  |  |  |
|                     | Emaili : johndoes@me.com                                                      |  |  |  |
|                     | Phone number :                                                                |  |  |  |
|                     | ✓ Username & Password                                                         |  |  |  |
|                     | Username : Johndoesnt Edit                                                    |  |  |  |
|                     | Password :                                                                    |  |  |  |
|                     | Eleofronio Bignature PIN :                                                    |  |  |  |
|                     | Eaok                                                                          |  |  |  |
|                     |                                                                               |  |  |  |
|                     | CREATE ACCOUNT CONFIRMATION                                                   |  |  |  |
| og In               | Congratulations. You have successfully created a Covered California account.  |  |  |  |
| nd                  | You can now securely log in to your Account. Click the "Log In" button below. |  |  |  |

Log In